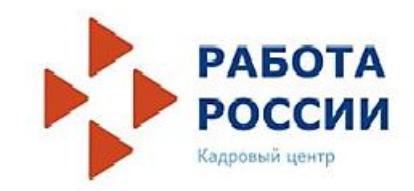

Подача заявления для участия в программе государственной поддержки при трудоустройстве безработных граждан на портале «Работа в России» https://trudvsem.ru/

#### 1. Зайти на портал «Работа в России» <u>https://trudvsem.ru/</u> в качестве РАБОТОДАТЕЛЯ

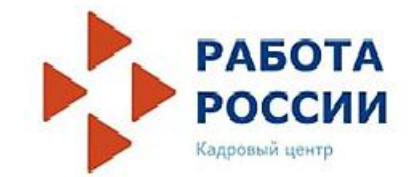

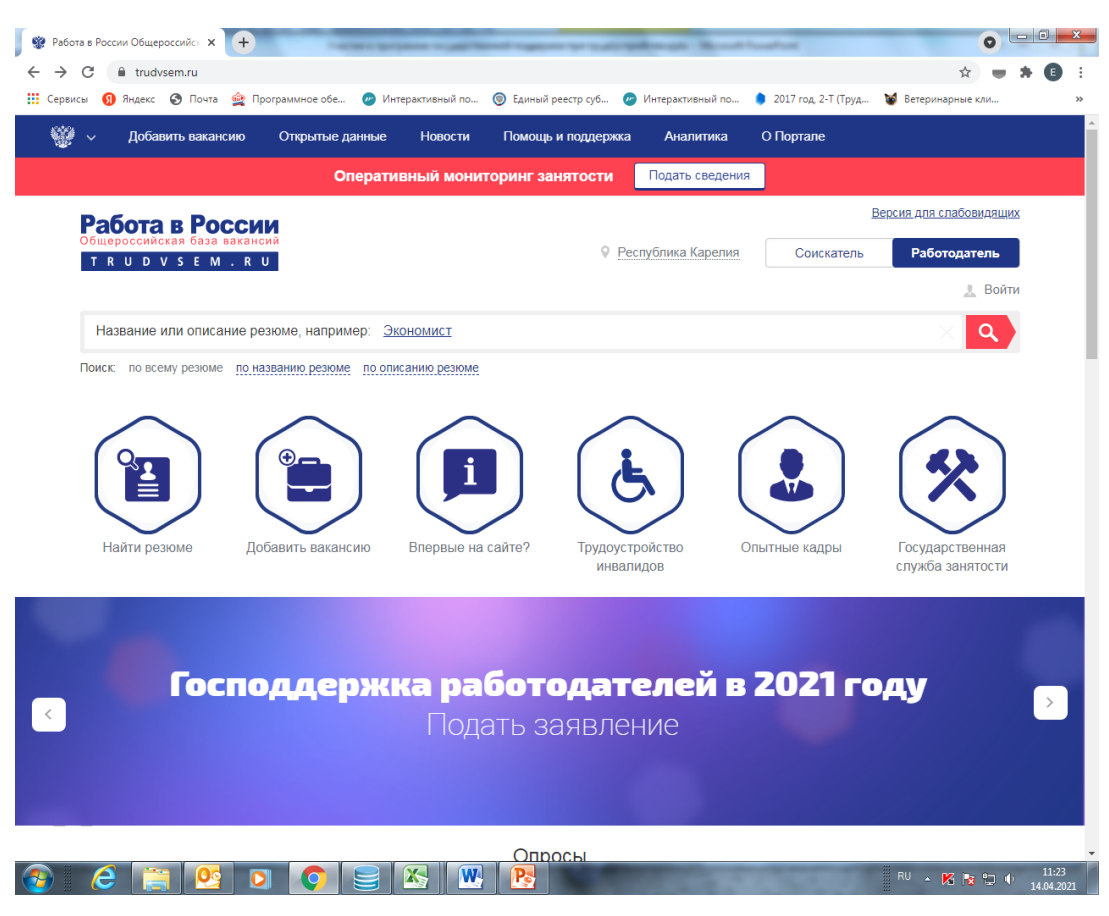

## 2. Ознакомиться с инструкцией

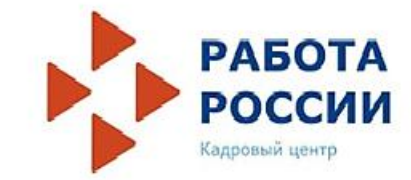

| і Правка Вид    | . Журнал Закладки (Анструменты Оправка                                                                                                    |     | 7 🛿 |
|-----------------|----------------------------------------------------------------------------------------------------|-----|-----|
| 🗿 Мои проекты , | документов 🗙 🔯 работа в россии — Эндекс 🗙 🎯 Программа господдержки 🗴 🛨                                                                                                    |     |     |
| ) 🛈 🔒 https:/   | (/trudvsem.ru/information/pages/support-program 🖾 C 🔍 Riveox                                                                                                    | * 4 | ≡   |
| часто посещаемы | ие 🧶 Начаљива страница 🕹 ДЕЛО-Web                                                                                                    |     |     |
| 🐨 ~             | Меню У                                                                                                    |     |     |
|                 | Оперативный мониторинг занятости Подать сведения                                                                                                    |     |     |
| Как при         | НЯТЬ УЧАСТИЕ В ПРОГРАММЕ<br>Шаг 1. Ознакомьтесь с <u>Правилами возмещения затрат</u> Фондом социального страхования<br>Российской Федерации в 2021 году из бюджета Фонда социального страхования Российской<br>Федерации юридическим лицам и индивидуальным предпринимателям, связанных с |     |     |
|                 | трудоустроиством оезработных граждан.<br>Шаг 2. <u>Подайте заявление</u> на госуслугу по содействию в подборе необходимых работников.<br>Обратите внимание: направляя заявление, вы подтверждаете свое соответствие п. 1-7<br>условий возмещения затрат.                                  |     |     |
| Ø               | Подать заявление<br>Шаг 3. Служба занятости населения окажет Вам государственную услугу по содействию в<br>подборе необходимых работников из числа граждан, сведения о которых содержатся в<br>регистре получателей государственных услуг в сфере занятости населения.                    |     |     |
| t               | Шаг 4. Принятые на работу в вашу организацию в рамках программы безработные граждане<br>должны быть трудоустроены на условиях полного рабочего дня с учетом установленного<br>правилами внутреннего трудового распорядка режима рабочего времени.                                         |     |     |
|                 | Шаг 5. Заработная плата принятых на работу в вашу организацию в рамках программы                                                                                                    |     |     |

# 3. По кнопке «подать заявление» войти в личный кабинет или зарегистрироваться

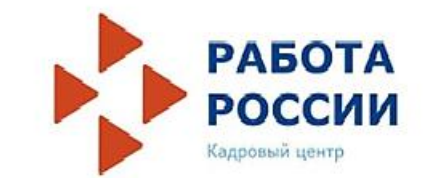

| Файл Правка Вид Журнал Закладки Инструменты Спра                                                                                                    | вка                                 |                    |                         |            | _ 7×             |
|----------------------------------------------------------------------------------------------------|-------------------------------------|--------------------|-------------------------|------------|------------------|
| 🔹 😃 Мои проекты документов 🛛 🗙 🧿 работа в россии — Я                                                                                                    | ндекс: 🗙 🛛 🌚 Программа господдержки | 🗙 🎡 Авторизация    | × +                     |            |                  |
| (Carl ant the second second se | ger/company/staff%3Fapprov 🤇 🤇 🔍    | Поиск              | ☆ 自 ♥ ◀                 |            |                  |
| 🙍 Часто посещаемые 😻 Начальная страница 🥝 ДЕЛО-Web                                                                                                    |                                     |                    |                         |            |                  |
| 🎬 ~ Меню ~                                                                                                    |                                     |                    |                         |            |                  |
| Оперативный                                                                                                    | і мониторинг занятости              | Подать сведения    |                         |            |                  |
|                                                                                                    |                                     |                    |                         | 💄 Войти    |                  |
| Вход для работода                                                                                                    | телей                               |                    |                         |            |                  |
|                                                                                                    | Выполнив вход, Вы сможе             | re:                |                         |            |                  |
| Q Искать сотрудников                                                                                                    | Размещать ваканси                   | а 🚺 Пригл          | пашать соискател        | ей         |                  |
|                                                                                                    |                                     |                    | Ищет                    | ге работу? |                  |
| E-mail: *                                                                                                    |                                     |                    |                         |            |                  |
| Пароль: *                                                                                                    |                                     |                    |                         |            |                  |
|                                                                                                    | Войти                               | Забыли паро        | оль?                    |            |                  |
|                                                                                                    | Войти через ЕСИА                    |                    |                         |            |                  |
|                                                                                                    | Зарегистрироваться                  |                    |                         |            |                  |
|                                                                                                    |                                     |                    |                         |            | *                |
| 🛃 ЛУСК 🕘 🧿 🧿 🦉 🚺 Входя 📦 Автор                                                                                                    | 🚍 Прогр 🎦 1 Сро 🔁 Для А             | 🥐 Участ 🛛 RU 🛛 😂 🖸 | 10/2 <b>2 K (18</b> 88) | ests       | <b>9</b> , 19:59 |

### 4. Авторизоваться в личном кабинете

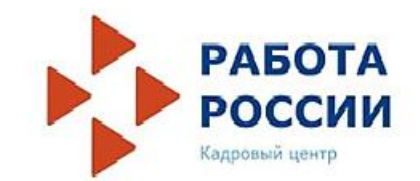

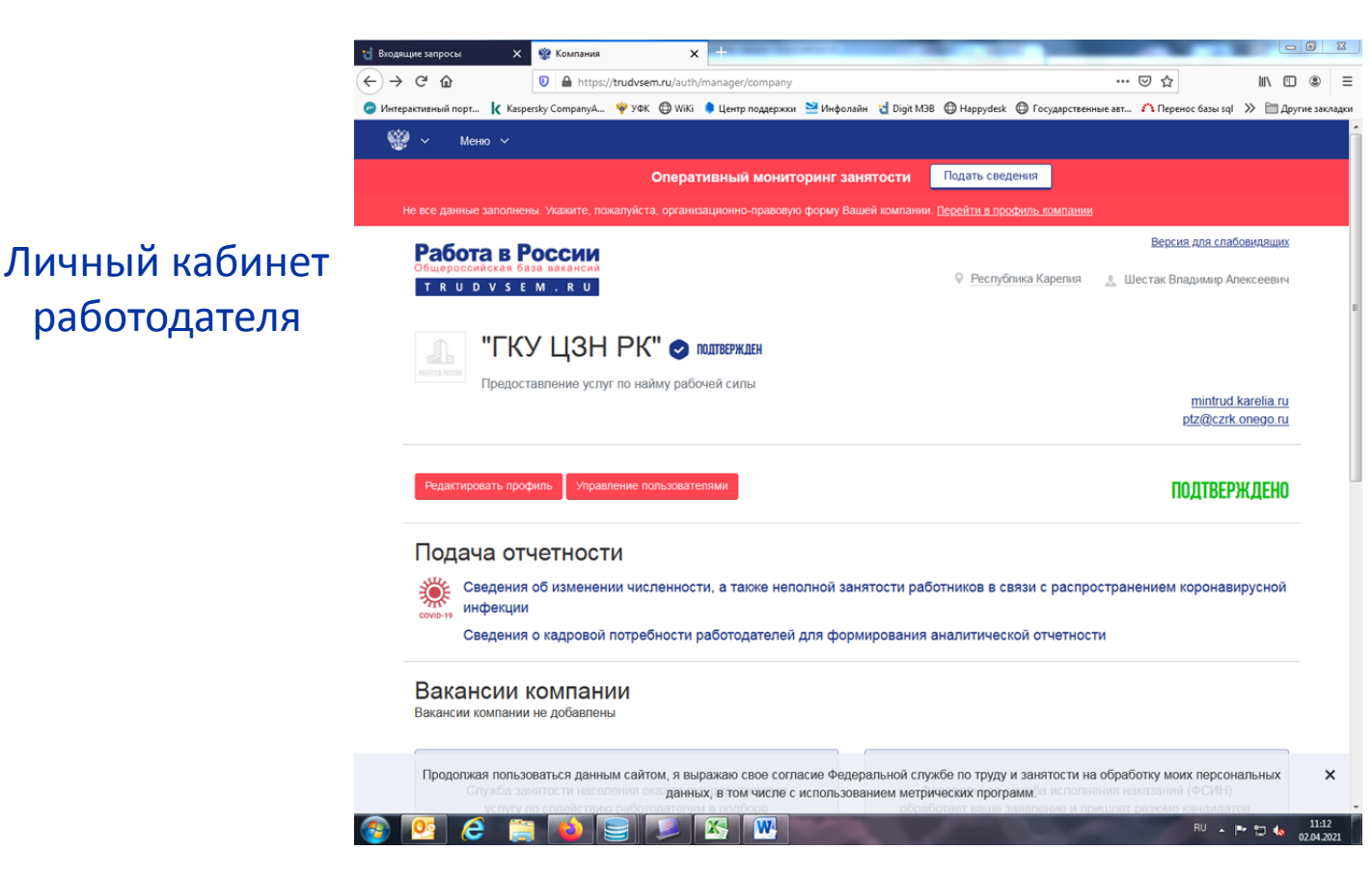

## 5. Отправить заявление

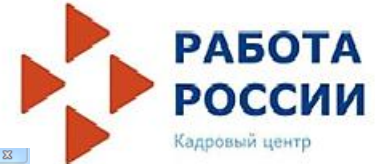

Личный кабинет работодателя. Внизу кнопка «Отправить заявление в службу занятости»

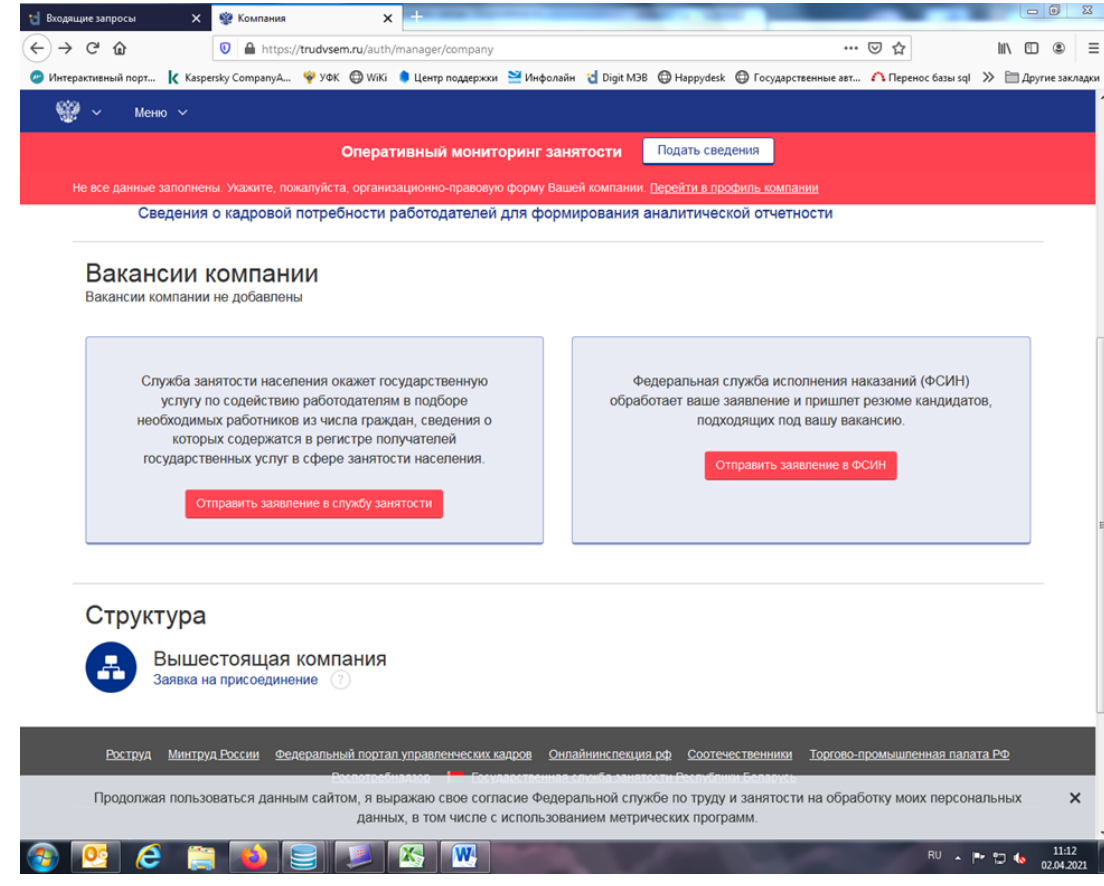

## 6. Подтвердить участие в программе

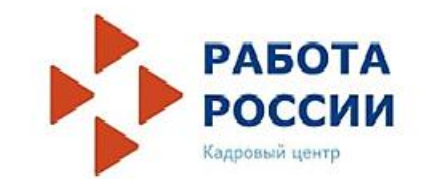

В самом заявлении надо поставить галочку «Я хочу принять участие в программе государственной поддержки 2021 году юридических лиц и индивидуальных предпринимателей при трудоустройстве безработных граждан»

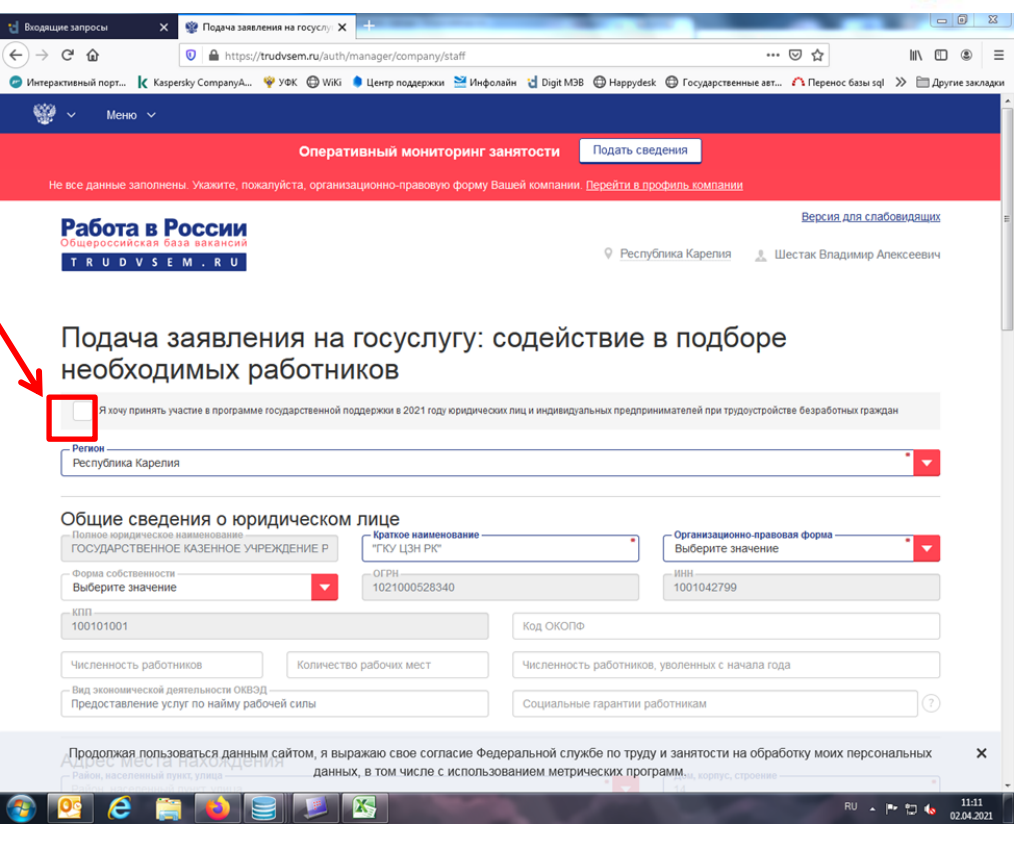

#### 7. Заполнить все поля и подать заявление

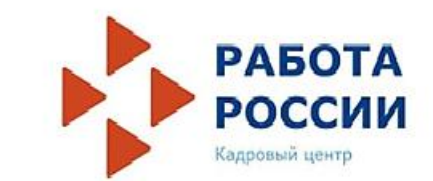

|                                                                                | recycey X                            |                                           |                                  | 10 B            | ходящие запросы     | Х 🕸 Подача заявления на госуслу: 🗙 🕂                                                          |                                                 |
|--------------------------------------------------------------------------------|--------------------------------------|-------------------------------------------|----------------------------------|-----------------|---------------------|-----------------------------------------------------------------------------------------------|-------------------------------------------------|
| https://trudvse                                                                | munu/auth/manager/company/staff      |                                           | 🖾 🎝 🔤                            |                 | $\rightarrow$ C' $$ | 0 A https://trudvsem.ru/auth/manager/company/staff                                            | ··· 🖂 🕅                                         |
| оря Ҝ Казрепіку СотрапуА 🌳 УФК                                                 | ( 🕲 WKi 🌘 Центр паддержжя 💥 Инфоли   | aða 🖞 Digit M38 🔘 Happydesk 🔘 Focy,appcre | очные авт 🛆 Перенос базы sql 🚿 🗄 | Другие закладов | Антерактивный порт  | 🗼 Kaspersky CompanyA 🦞 УФК 🖨 WiKi 🌘 Центр поддержки 🞽 Инфолайн 👌 Digit M3B 🖨 Наррус           | desk 🔀 Государственные авт 🧥 Перенос базы sql 🚿 |
| Менко 🗸                                                                        |                                      |                                           |                                  |                 | 🎬 🗸 — Меня          | · ·                                                                                           |                                                 |
|                                                                                | Оперативный мониторинг за            | нятости Подать сведения                   |                                  |                 |                     | Оперативный мониторинг занятости Подать с                                                     | сведения                                        |
| ные заполнены. Укажите, пожалуйст                                              | га, организационно-правовую форму Ва | вшей компании. Перейти в профиль компан   | at .                             |                 | Не все данные з     | аполнены. Укажите, пожалуйста, организационно-правовую форму Вашей компании. <u>Перейти в</u> | профиль компании                                |
| с места нахождения                                                             |                                      |                                           |                                  |                 | Дополнител          | ьные навыки                                                                                   |                                                 |
| населенный пункт, улица<br>с населенный пункт, улица                           |                                      | - Дом, кораус<br>14                       | строение                         | *               |                     |                                                                                               |                                                 |
| населенный лункт, улица (фактический а<br>с. населенный лункт, улица (фактичег | арес)                                | Пом, корпус                               | строение (фактический адрес) —   | •               |                     |                                                                                               |                                                 |
| сека, вид транспорта                                                           |                                      |                                           |                                  |                 | Дополнител          | ьные пожелания к кандидатуре работника                                                        |                                                 |
| ные о заявителе                                                                |                                      |                                           |                                  |                 |                     |                                                                                               |                                                 |
| #8                                                                             | Bnaupiminp                           | Отчество Алексееви                        |                                  |                 |                     |                                                                                               |                                                 |
| OCTIE                                                                          | • Контактный телефон                 | • • mai                                   |                                  | •               | предоставл          | ение дополнительных социальных гарантии                                                       |                                                 |
| цения о потребности в                                                          | работниках                           |                                           |                                  |                 |                     |                                                                                               |                                                 |
| ии<br>р не выбрано                                                             |                                      |                                           |                                  | -               | Прием по р          | езультатам конкурса на замещение вакансии                                                     |                                                 |
| нование профессии                                                              | * Kaaningenaupei                     | • Необходим                               | ре количество работников         |                 |                     |                                                                                               |                                                 |
| р работы<br>гте значение                                                       |                                      | Режим работы<br>Выберите значение         |                                  |                 |                     |                                                                                               |                                                 |
| рабочего дня                                                                   | Окончание рабочего дня               | Заработна                                 | плата                            |                 |                     |                                                                                               |                                                 |
| акие                                                                           |                                      | Опыт работы                               |                                  | -               | Подать зая          | ление                                                                                         |                                                 |
|                                                                                |                                      |                                           |                                  |                 | Decembra            | поли зарати са лаши на сайтам, а пиражаю свое согласно фолорали ной сталбо по то              |                                                 |

Заполнить все поля, внизу нажать «Подать заявление».

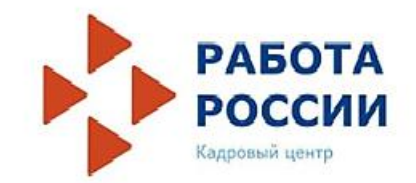

 После трудоустройства гражданина по заявленной вакансии сообщите в Агентство занятости населения реквизиты приказа о его приеме на работу

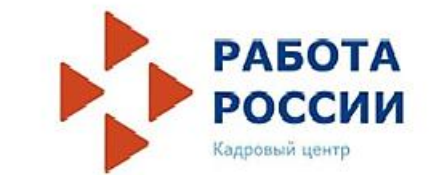

#### Борисов Юрий Анатольевич Рабочий телефон: 59-28-64 Сотовый : 8 (921) 458 – 99 – 54 E-mail: borisov@czrk.onego.ru